# PARKL USER GUIDE

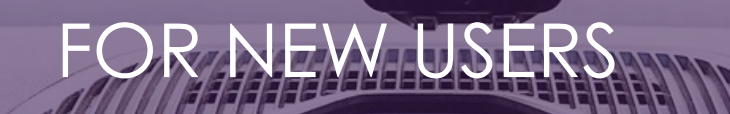

This document aims to intorduce the use of the Parkl system in the Budapest One car park.

46

## **FIRST STEPS**

#### Download the app

First, download the app. Parkl is available for both <u>Android</u> and  $\underline{iOS}$ .

## Registration

After downloading and installing the app successfully, create a registration in Parkl. Registration can be completed in a few minutes.

Prepare the required data for registration:

- Email adress
- Number plate
- Phone number
- Bank card details

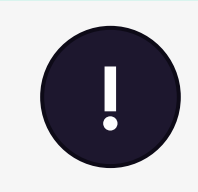

#### Bank card registration

The SimplePay system checks and charges the card with a test payment of 100 HUF. If the charge is successful, the amount is immediately refunded.

## **DOWNLOAD THE PARKL APP**

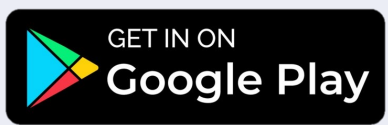

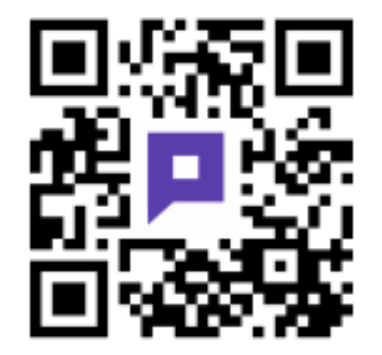

App Store
www.parkl.net

Download on the

# Parking in the Budapest One car park

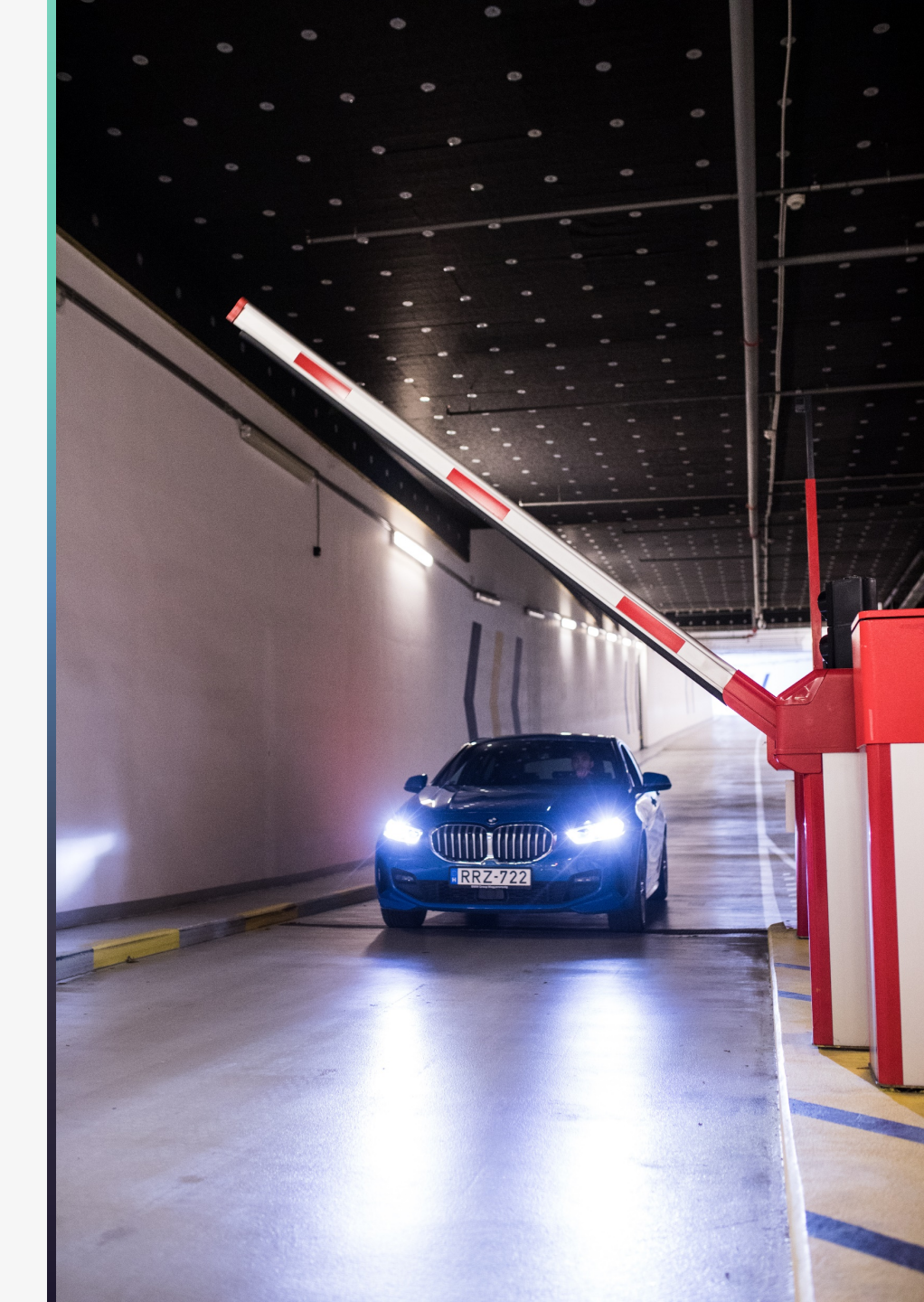

## Start parking with instant parking

3

Instant parking is available in the Budapest One car park, allowing users **to enter and exit the car park automatically**, without even having to take out their mobile phone. How to set up instant parking?

- On the **Settings/Cars** page of the app, you need to **turn on INSTANT PARKING** and enter the correct license plate number.
- Once you are done, each following arrival, the barrier will automatically open, and parking will start thanks to **license plate recognition.**

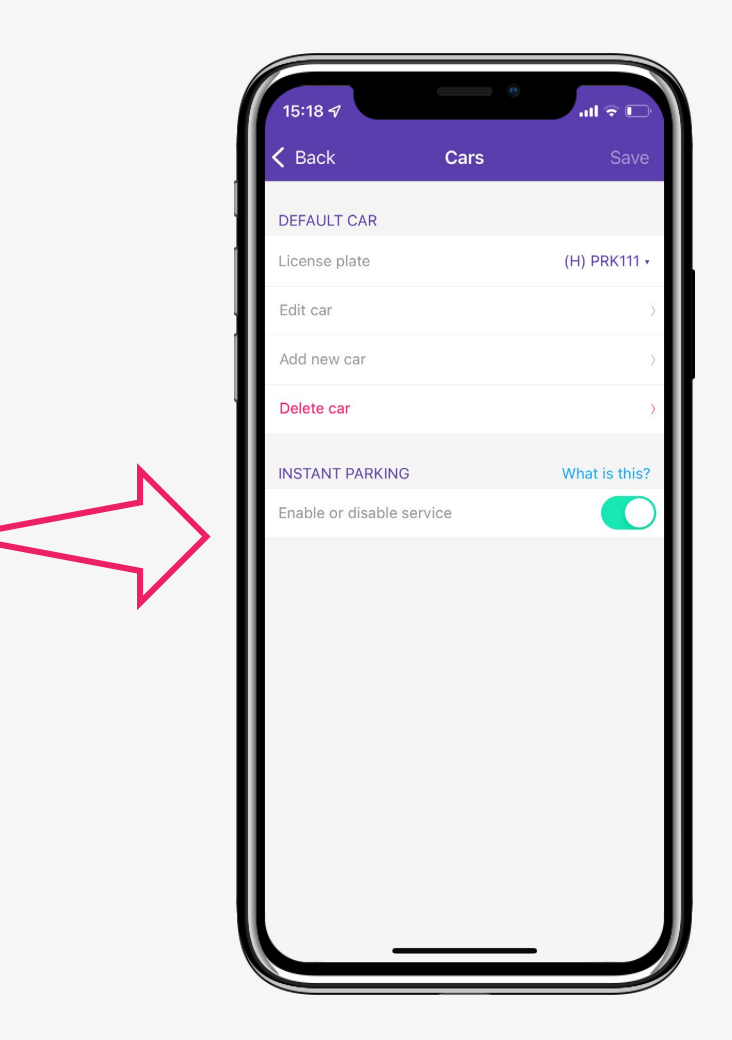

## Start parking with opening by phone

In addition to instant parking, you can also use the app to open the barrier:

- In the map view, click on the Budapest One Car Park icon.
- Then click on "**Start parking**". After pressing the button, the system will present a list of entrances to the car park. From this list, select the entrance you wish to enter via the barrier.
- You can enter via an app, by standing in front of the gate and clicking on the "BEJÁRAT" button, or automatically with instant parking and license plate recognition.

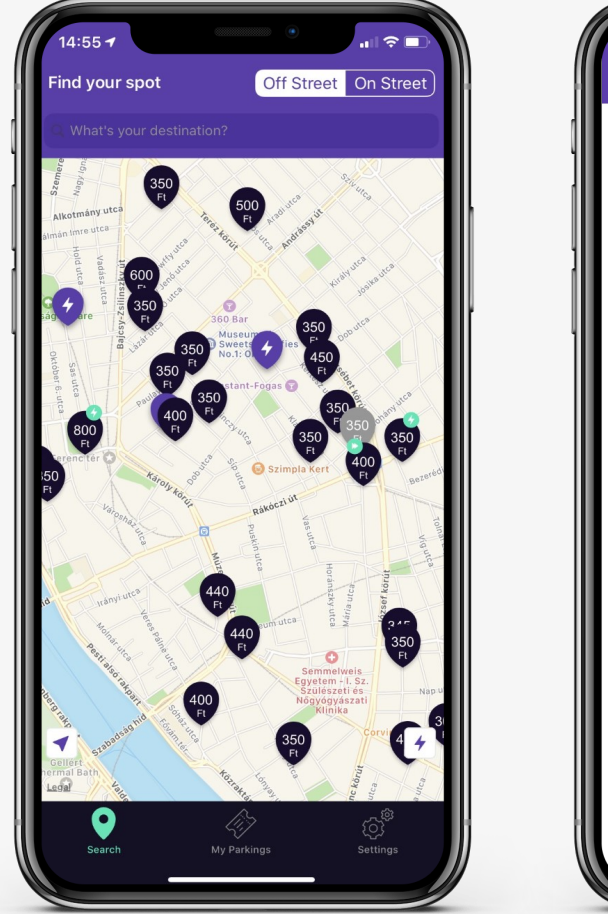

|                                | Open gate                                                                                   |                                 |
|--------------------------------|---------------------------------------------------------------------------------------------|---------------------------------|
| After clickin<br>parking is st | g a button the gate opens right av<br>arted!                                                | vay and your                    |
| Which ke<br>Make sure yo       | y code is displayed on th<br>ur are at the right gate and re-<br>the garage! Happy parking! | <b>1e gate?</b><br>ady to enter |
|                                | Bejárat                                                                                     |                                 |
|                                |                                                                                             |                                 |
|                                |                                                                                             |                                 |
|                                |                                                                                             |                                 |
|                                |                                                                                             |                                 |
|                                |                                                                                             |                                 |
|                                |                                                                                             |                                 |
|                                |                                                                                             |                                 |
|                                |                                                                                             |                                 |
|                                |                                                                                             |                                 |
|                                |                                                                                             |                                 |
|                                |                                                                                             |                                 |

## Stop parking

You can check the elapsed time and the estimated amount at any time on the parking in progress screen.

- To finish parking, click the Parking details/End parking buttons at the top of the screen when you are at the exit barrier.
- To open, select the "KIJÁRAT" button. If you use instant parking, just wait until the gate opens. The app will send you a notification after exiting the car park.
- Payment is made automatically with the registered card. We will send you a receipt of your parking by e-mail.

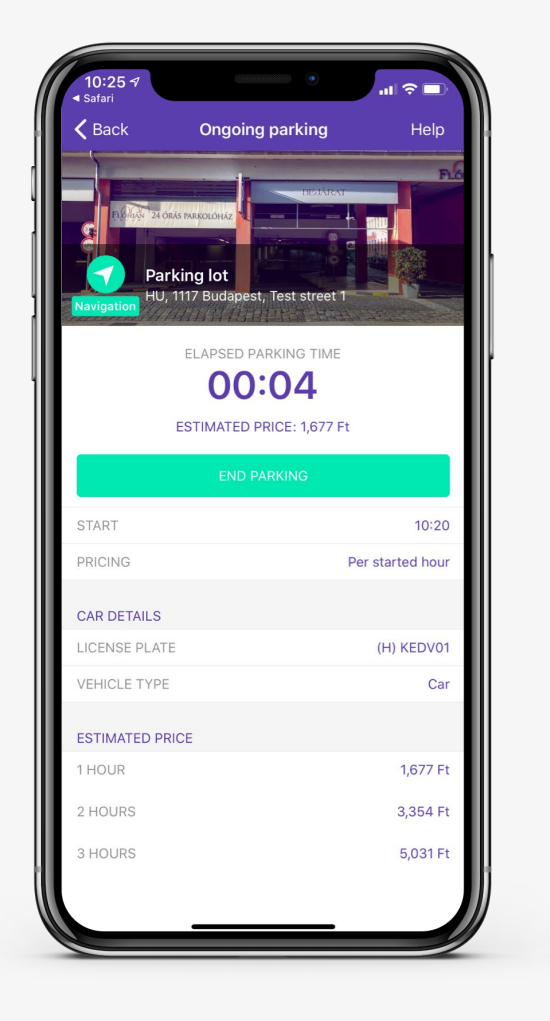

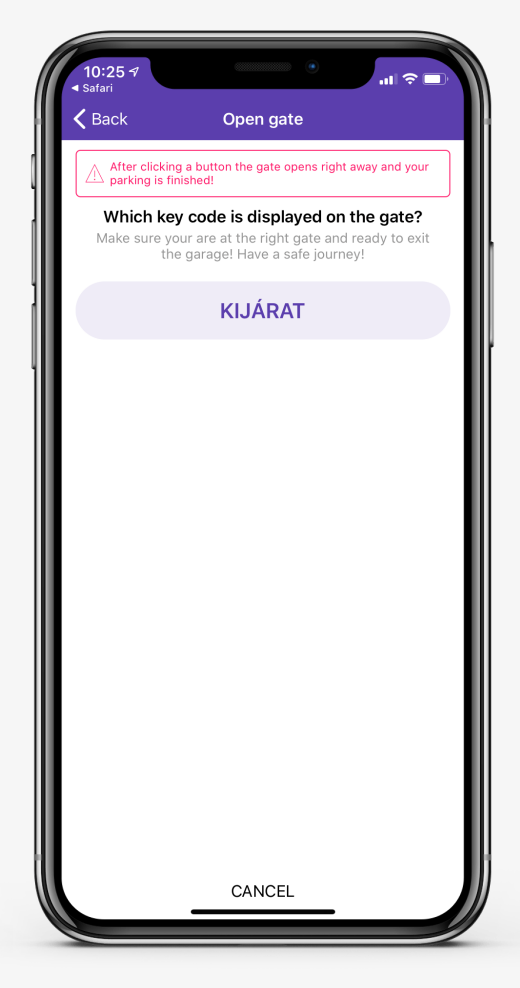

## WE WISH YOU A GOOD PARKING!

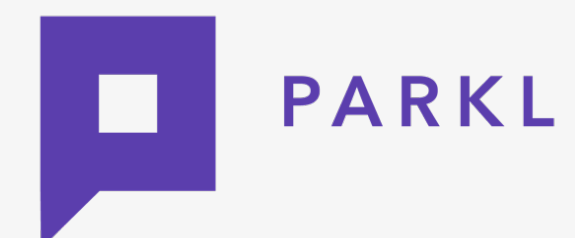

Customer service: +36309719900 help@parkl.net

For further information Parkl Digital Technologies Kft. ÁSZE

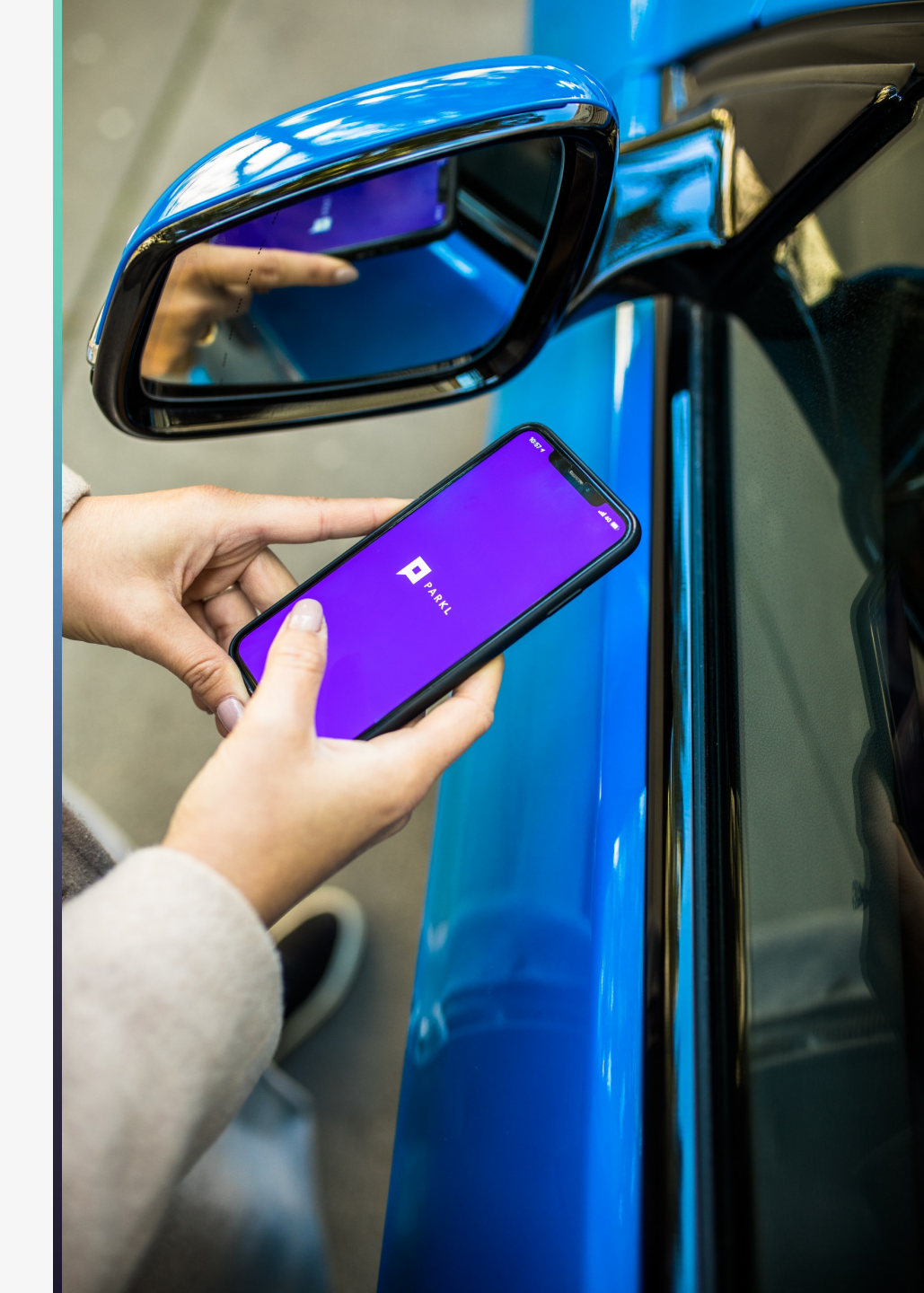